# HASZNÁLATI Útmutató Pax A920-AS Terminálhoz

**A**920

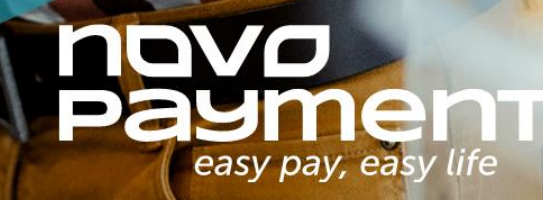

A rendszerindító képernyő betöltése után az alkalmazás kérni fogja az azonosítót és a

jelszót. A mezők alapértelmezett értékei "1234".

Bizonyos műveletek elvégzéséhez (Áruvisszavét) "Supervisor" jogosultság szükséges.

A Supervisor felhasználói azonosító és jelszó: "1236".

A Supervisori (1236) és belépési (1234) kódok megváltoztatása az első belépés során

kötelező.

| easy pay, easy life<br>Üdvözöljük |    |     |        |  | easy pay, easy life |               |                          |  |
|-----------------------------------|----|-----|--------|--|---------------------|---------------|--------------------------|--|
|                                   | 12 | 34  |        |  | FŐMENÜ              | ADMIN MENÜ    |                          |  |
|                                   | 12 | 34  |        |  | ELADÁS              | ELŐENGEDÉLY.  | ELŐENGEDÉLY.<br>TERHELÉS |  |
| 1                                 | 2  | 3   | CANCEL |  | R                   | × □           | Ē                        |  |
| 4                                 | 5  | 6   | DEL    |  | H<br>ACQ TESZT      | KÉZI BEVITEL  | BIZONYLAT<br>ÚJRANYOM.   |  |
| 7                                 | 8  | 9   | DONE   |  | ₽<br>P              | ()            |                          |  |
| ALPHA                             | 0  | 000 | DONE   |  | SZTORNÓ             | VISSZATÉRÍTÉS |                          |  |

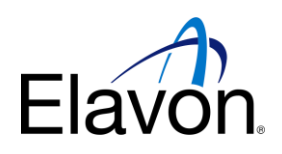

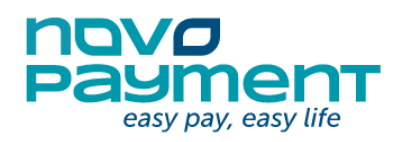

#### Eladás

Az Eladás végrehajtásához a főmenüben válassza az Eladás lehetőséget. Írja be az eladási összeget és hagyja jóvá.

| - x                            |                  | <b>V</b> 12  | 85% 23:31   | la x                           | 🐨 🖹 🗎 85% 23:32 | 📕 🛃 🗙               |                            | T 12                  | 85% 23:34 |
|--------------------------------|------------------|--------------|-------------|--------------------------------|-----------------|---------------------|----------------------------|-----------------------|-----------|
| Payment<br>easy pay, easy life |                  |              |             | Payment<br>easy pay, easy life |                 | easy pay, easy life |                            |                       |           |
| ELADÁS                         |                  |              |             | ELADÁS                         |                 | ELADÁS<br>Összeg:   |                            |                       |           |
| Kér<br>öss:                    | em adji<br>zeget | a meg<br>HUF | az<br>- 100 | HUF 1                          | 00,00           | F<br>PIN-I          | IUF 10<br>kód me<br>PIN-KĆ | 0,00<br>egadás<br>DD# | a         |
| 1                              | 2                | 3            | CANCEL      |                                | -)              | 1                   | 2                          | 3                     | ×         |
| 4                              | 5                | 6            | DEL         | Kérem, használja a kártyát     |                 | 4                   | 5                          | 6                     | <b>←</b>  |
| 7                              | 8                | 9            |             |                                |                 | 7                   | 8                          | 9                     |           |
| 00                             | 0                | 000          | DONE        | TÖRLÉS                         | KÉZI BEVITEL    |                     | 0                          |                       | لم<br>ا   |

Sikeres tranzakció esetén egy zöld pipa jelenik meg a kijelzőn. Sikertelen tranzakció esetén egy piros kereszt látható a terminál kijelzőjén.

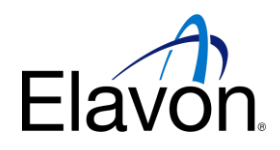

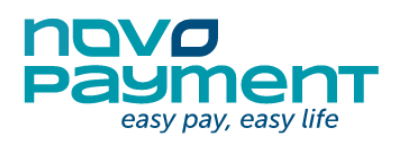

27

#### Visszatérítés lebonyolítása

Visszatérítés végrehajtásához a főmenüben válassza a Visszatérítés lehetőséget. Írja be a visszatérítés összegét és hagyja jóvá.

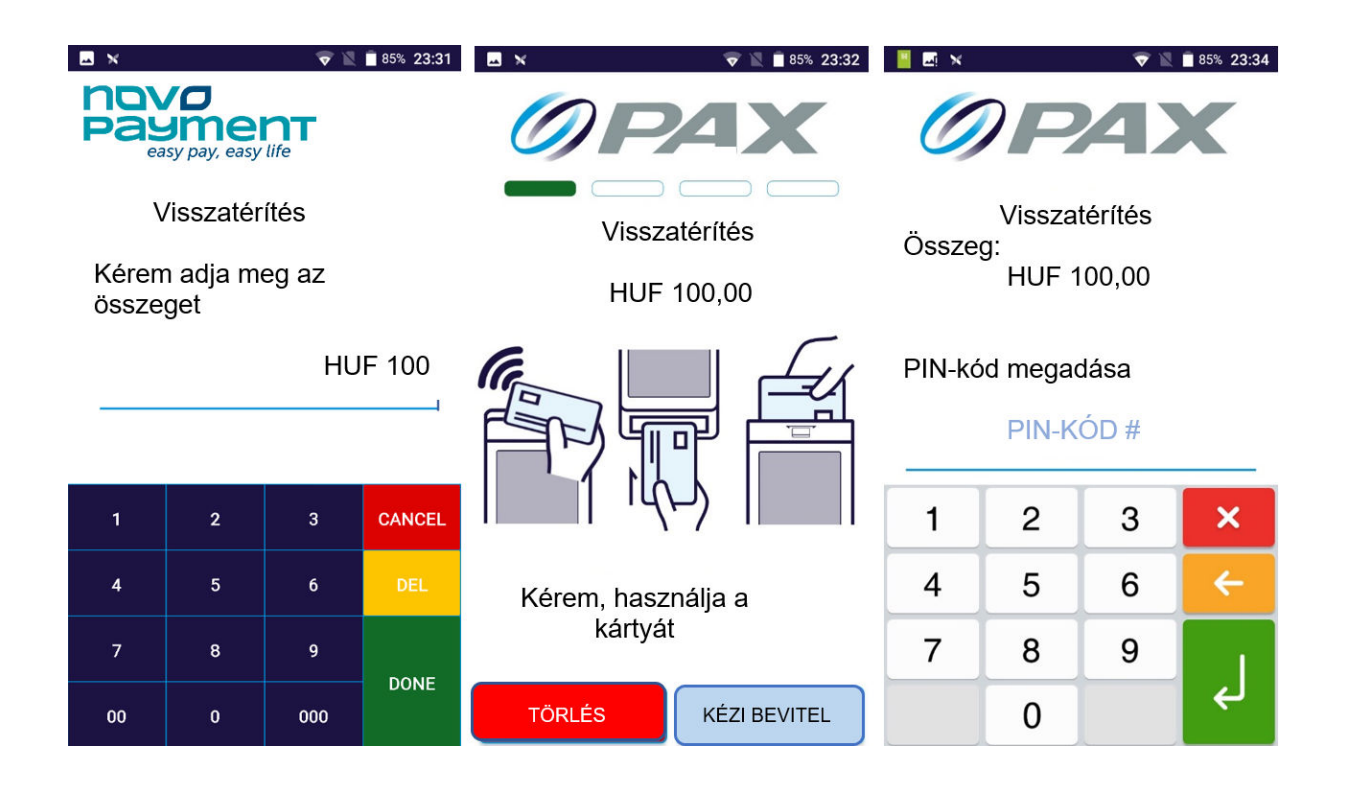

Sikeres visszatérítés esetén egy zöld pipa jelenik meg a kijelzőn. Sikertelen visszatérítés esetén egy piros kereszt látható a terminál kijelzőjén.

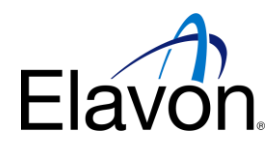

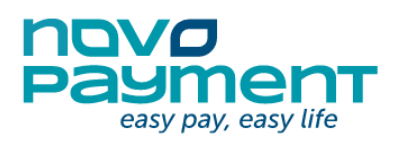

27

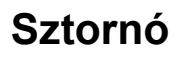

A Sztornó végrehajtásához a főmenüben válassza a Visszatérítés lehetőséget. Írja be a visszatérítés összegét, és hagyja jóvá. A rendszer kérni fogja, hogy fejezze be a tranzakciót.

| 🗷 🗙 🐨 😨 📉 🗖 85% 23:31          | 🔜 🗙                           |                                    | 💎 🖹               | 85% 23:31 |  |
|--------------------------------|-------------------------------|------------------------------------|-------------------|-----------|--|
| Payment<br>easy pay, easy life | no<br>Pas                     | <b>JO</b><br>Jone<br>asy pay, easy | <b>nT</b><br>life |           |  |
| Sztornó                        | Sztornó                       |                                    |                   |           |  |
| Kérem válasszon                | Kérem adja meg az<br>összeget |                                    |                   |           |  |
|                                |                               |                                    | HUF               | 100       |  |
| UTOLSÓ SZTORNÓJA               | 1                             | 2                                  | 3                 | CANCEL    |  |
| NYUGTASZÁM ALAPJÁN             | 4                             | 5                                  | 6                 | DEL       |  |
|                                | 7                             | 8                                  | 9                 | DONE      |  |
|                                | 00                            | 0                                  | 000               | DONE      |  |

Sikeres Sztornó esetén egy zöld pipa jelenik meg a kijelzőn. Sikertelen Sztornó esetén egy piros kereszt látható a terminál kijelzőjén.

Nyugtaszám alapján történő sztornó során a rendszer kérni fogja az adott tranzakció nyugtaszámát és összegét.

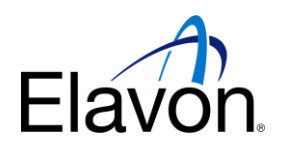

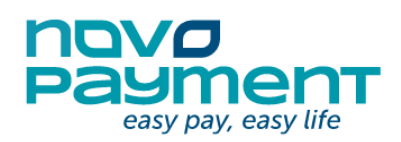

### Z riport (Napzárás)

Z-riport (Napzárás) létrehozásához a FŐMENÜ-ből lépjen át az ADMIN MENÜ-be és válassza a "Z-riport" (napzárás) lehetőséget ezzel kinyomtatva a jelentést.

A Z riport a nap végi jelentés, amelyet egyeztetési célokra használnak és akkor kerül végrehajtásra, amikor az kereskedő lezárja az adott napot.

A Z-jelentés újranyomtatásához az ADMIN MENÜ-ben válassza a Z RIPORT ÚJRANYOMTATÁSA opciót.

### X riport (Műszak vége)

X-riport létrehozásához a főmenüből lépjen át az ADMIN MENÜ-be, és válassza az X RIPORT lehetőséget ezzel kinyomtatja a jelentést.

Az X riport és a Z riport ugyanazokat az információkat tartalmazza, de az X riport nem nullázza le az összegeket. A napzárás végrehajtásához kérem válassza az ADMIN MENÜ-ben a "Tranzakciók zárása opciót."

Elakadt? Kérjük hívja a Telecentert a +3614900234 telefonszámon!

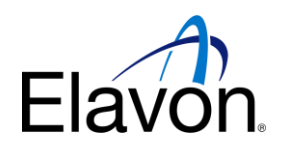

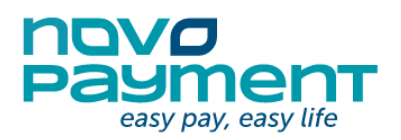